# **D**ΛΤΛΜΛRS

# SIGGAN GENERATOR

# MANUAL DE USUARIO

Versión 1.0

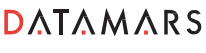

Corporate Headquarters:

Via ai Prati 6930 Bedano-Lugano Switzerland Phone: +41 91 935 73 80 Fax: +41 91 945 03 30

livestock-id@datamars.com

www.datamars.com

#### 1 Propósito

El software SIGGAN Generator es el encargado de convertir los archivos de control generados con el lector GES3S al formato SIGGAN propio de la Junta de Andalucía, mediante la herramienta externa integrada en el software Rumisoft.

### 2 Instalación

Descargar el archivo instalador del software SIGGAN Generator en el siguiente link:

www.felixcan.com/software/Setup%20SIGGAN%20Generator%20v.1.2.zip

La mayoría de navegadores, por defecto, descargan los archivos en la carpeta "Descargas" de Windows. Una vez descargado, abrir el archivo comprimido "Setup SIGGAN Generator v.1.2.zip".

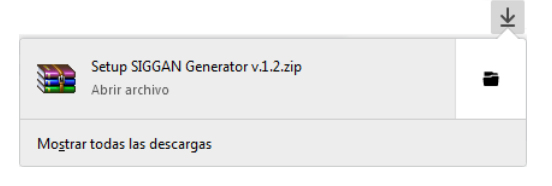

En este caso, el archivo comprimido está asociado al programa "WinRAR", si no dispone de él puede descargarlo gratuitamente en el siguiente link:

https://www.winrar.es/descargas

En su defecto también puede utilizar el programa "WinZip" de Microsoft Windows.

Una vez abierto el archivo comprimido con "WinRAR", seleccionar el archivo "Setup SIGGAN Generator v.1.2.exe" guardado en su interior y pulsar el botón "Extraer en".

| 📜 Setup S | SIGGAN Ge        | enerator v.1.2.zi    | p - WinRAR        | (copia de e      | valuación        | )           |              |         |                 |             |              |                 |
|-----------|------------------|----------------------|-------------------|------------------|------------------|-------------|--------------|---------|-----------------|-------------|--------------|-----------------|
| Archivo   | Ór <u>d</u> enes | <u>H</u> erramientas | <u>F</u> avoritos | Opcio <u>n</u> e | s Ay <u>u</u> da | 1           |              |         |                 |             |              |                 |
| Añadir    | Extraer e        | en Comproba          | r Ver             | Eliminar         | Buscar           | Asistente   | Información  | n Bu    | iscar virus Co  | mentario a  | uto extraíbl | e               |
|           | 📜 Setup          | SIGGAN Genera        | ator v.1.2.zip    | - archivo Z      | IP, tamañ        | io descompi | rimido 4.845 | 005 by  | tes             |             |              | -               |
| Nombre    |                  |                      | ^                 |                  |                  |             | Ta           | maño    | Comprimido      | Тіро        | 1            | /lodificado     |
| <b>.</b>  |                  |                      |                   |                  |                  |             |              |         |                 | Disco local |              |                 |
| 💷 Setup   | SIGGAN G         | enerator v.1.2.e     | xe                |                  |                  |             | 4.84         | 5.005   | 4.136.363       | Aplicación  | C            | 1/12/2011 12:56 |
|           |                  |                      |                   |                  |                  |             |              |         |                 |             |              |                 |
|           |                  |                      |                   |                  |                  |             |              |         |                 |             |              |                 |
|           |                  |                      |                   |                  |                  |             |              |         |                 |             |              |                 |
|           |                  |                      |                   |                  |                  |             |              |         |                 |             |              |                 |
|           |                  |                      |                   |                  |                  |             |              |         |                 |             |              |                 |
|           |                  |                      |                   |                  |                  |             |              |         |                 |             |              |                 |
|           |                  |                      |                   |                  |                  |             |              |         |                 |             |              |                 |
|           |                  |                      |                   |                  |                  |             |              |         |                 |             |              |                 |
|           |                  |                      |                   |                  |                  |             |              |         |                 |             |              |                 |
|           |                  |                      |                   |                  |                  |             |              |         |                 |             |              |                 |
|           |                  |                      |                   |                  |                  |             |              |         |                 |             |              |                 |
| •         |                  |                      |                   |                  |                  | III         |              |         |                 |             |              | ۰.              |
| 🖃 🗝 Se    | leccionado       | o 4.845.005 byte     | es en 1 ficher    | ю                |                  |             | Total 4.845  | .005 by | tes en 1 ficher | 5           |              |                 |

Seleccionar el "Escritorio" como carpeta de destino de la extracción y pulsar el botón "Aceptar".

| E Carpeta y opciones de extracción                                                                                                    |                                                                                                    | ? 🔀                                       |
|----------------------------------------------------------------------------------------------------|----------------------------------------------------------------------------------------------------|-------------------------------------------|
| General Avanzado                                                                                                    |                                                                                                    |                                           |
| General Avanzado   Carpeta de destino (si no existe, se creará)   C:\Users\Desktop   Modo de actualización   © Extraer y reemplazar   © Extraer y actualizar   Solo agtualizar   Modo sobrescribir   © Confirmar sobreescritura   Sobrescribir sin confirmación   Omitir ficheros existentes   Regombrar automáticamente   Varios   Extraer en gubcarpetas   Conservar ficheros en el Explorador | ▼<br>Eccritorio<br>Eccritorio<br>Eccripo<br>Eccripo<br>Ec | <u>M</u> ostrar<br>Nu <u>e</u> va carpeta |
|                                                                                                    |                                                                                                    |                                           |
|                                                                                                    | Aceptar Cancel                                                                                                    | ar Ayuda                                  |

Se iniciará el progreso de descompresión del archivo comprimido. Una vez finalizado, acceder al "Escritorio" y pulsar doble click sobre el nuevo archivo instalador generado llamado "Setup SIGGAN Generator v.1.2.exe", iniciando así el asistente de instalación de SIGGAN Generator.

| 😸 SIGGAN Generator - InstallShield Wizard 🛛 💽 |                                                                                                    |   |  |  |  |  |  |
|-----------------------------------------------|----------------------------------------------------------------------------------------------------|---|--|--|--|--|--|
|                                               | Welcome to the InstallShield Wizard for<br>SIGGAN Generator                                             |   |  |  |  |  |  |
| D.                                            | The InstallShield(R) Wizard will install SIGGAN Generator on<br>your computer. To continue, click Next. |   |  |  |  |  |  |
|                                               | WARNING: This program is protected by copyright law and international treaties.                         |   |  |  |  |  |  |
|                                               | < Back Next > Cancel                                                                                    | J |  |  |  |  |  |

Pulsar el botón "Next >".

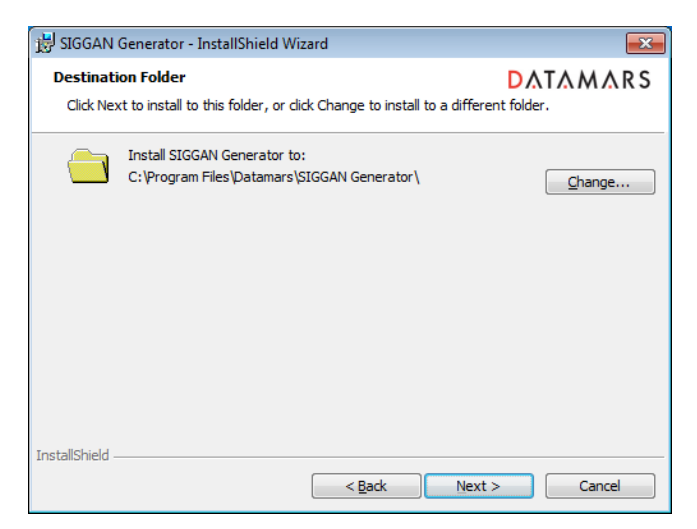

No cambiar la carpeta de destino de la instalación y pulsar el botón "Next >".

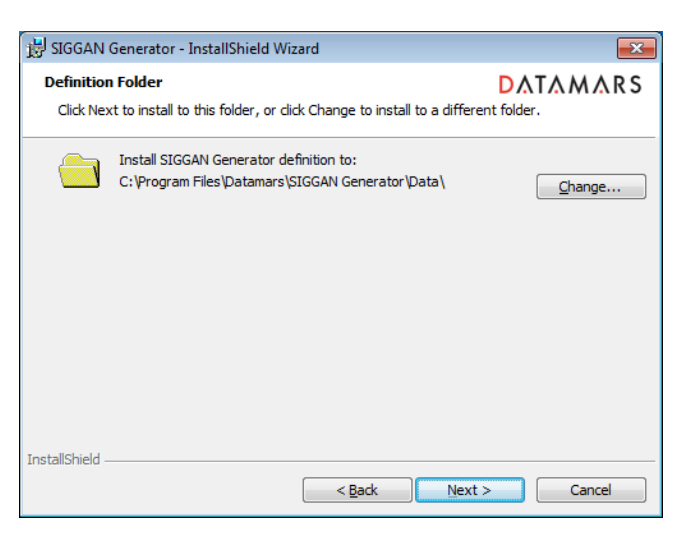

No cambiar la carpeta de destino de la instalación y pulsar el botón "Next >".

| 😸 SIGGAN Generator - InstallShield Wizard                 |                     |                                                                                                    |  |  |  |  |  |
|-----------------------------------------------------------|---------------------|----------------------------------------------------------------------------------------------------|--|--|--|--|--|
| Custom Setup<br>Select the program features you want insi | <b>Δ</b> ΔΤΔΜΔRS    |                                                                                                    |  |  |  |  |  |
| Click on an icon in the list below to change h            | ow a feature is ins | stalled.<br>Feature Description<br>Definition files to use with<br>Rumisoft<br>This feature requires 4KB on<br>your hard drive. |  |  |  |  |  |
| Install to:<br>C: Program Files \Datamars \SIGGAN Generat | or\                 |                                                                                                    |  |  |  |  |  |
| Help Space                                                | < <u>B</u> ack      | Next > Cancel                                                                                                    |  |  |  |  |  |

Pulsar el botón "Next >".

| 😸 SIGGAN Generator - InstallShield Wizard                                                 | ×                     |  |  |  |  |
|-------------------------------------------------------------------------------------------|-----------------------|--|--|--|--|
| Ready to Install the Program                                                              |                       |  |  |  |  |
| The wizard is ready to begin installation.                                                | -                     |  |  |  |  |
| If you want to review or change any of your installation settings, click exit the wizard. | Back. Click Cancel to |  |  |  |  |
| Current Settings:                                                                         |                       |  |  |  |  |
| Setup Type:                                                                               |                       |  |  |  |  |
| Custom                                                                                    |                       |  |  |  |  |
| Destination Folder:                                                                       |                       |  |  |  |  |
| C:\Program Files\Datamars\SIGGAN Generator\                                               |                       |  |  |  |  |
| User Information:                                                                         |                       |  |  |  |  |
| Name:                                                                                     |                       |  |  |  |  |
| Company:                                                                                  |                       |  |  |  |  |
| J<br>InstallShield                                                                        |                       |  |  |  |  |
| < <u>B</u> ack Instal                                                                     | Cancel                |  |  |  |  |

Ahora el software está listo para instalarse. Pulsar el botón "Install" para iniciar la instalación de SIGGAN Generator.

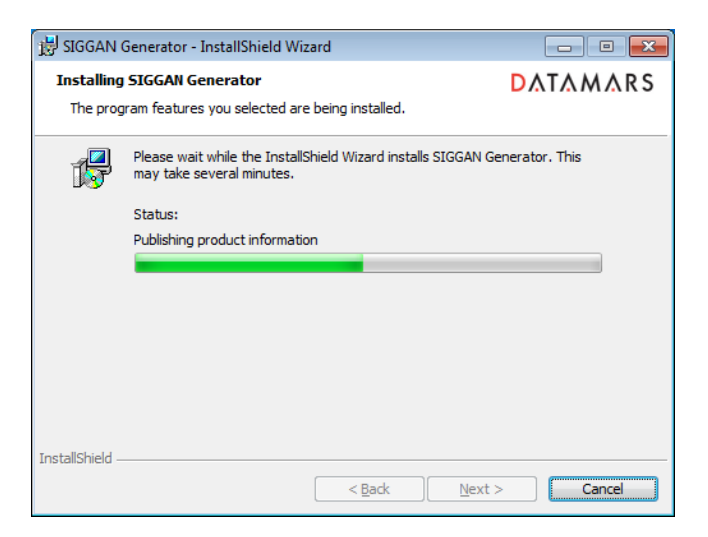

Finalmente se muestra el mensaje conforme la instalación ha sido completada.

| 😸 SIGGAN Generator - InstallSh | ield Wizard                                                                                               | × |  |  |
|--------------------------------|----------------------------------------------------------------------------------------------------|---|--|--|
| InstallShield Wizard Completed |                                                                                                    |   |  |  |
| D.                             | The InstallShield Wizard has successfully installed SIGGAN<br>Generator. Click Finish to exit the wizard. |   |  |  |
|                                | < Back Finish Cance                                                                                       | 1 |  |  |

Pulsar el botón "Finish" para salir del asistente.

### 3 Configuración de herramienta externa

I

Abrir la aplicación Rumisoft, pulsar sobre el menú contextual "Configuración" y seleccionar la opción "Configuración de herramienta externa".

| P. Rumisoft      |                                      |
|------------------|--------------------------------------|
| Lectores USB Con | figuración Ayuda                     |
|                  | Mostrar Ges2s                        |
|                  | Carpeta de entrada                   |
|                  | Carpeta de salida                    |
|                  | Avanzado                             |
|                  | Configuración de herramienta externa |
|                  | Puerto Com                           |
|                  | Seleccione velocidad                 |
|                  | Retardo TX panel                     |
|                  |                                      |

La aplicación Rumisoft muestra la "Configuración de herramienta" de SIGGAN Generator.

| Configuración de herramienta                   | × |
|------------------------------------------------|---|
| Herramienta                                    |   |
| Explorar                                       |   |
|                                                |   |
| Opciones de llamada                            | _ |
| Leer desde lector Mover a librería Menu pop up |   |
|                                                |   |
| OK Cancelar                                    |   |
| Calificial                                     |   |

En el apartado "Herramienta" pulsar el botón "Explorar" y seleccionar el archivo Java llamado "SIGGAN\_Generator.jar" ubicado por defecto en el PC en la siguiente ruta:

C:\Archivos de programa\Datamars\SIGGAN Generator\SIGGAN\_Generator.jar

| D. Seleccionar     |                                         |                   |    |    |         | <b>—</b>                |
|--------------------|-----------------------------------------|-------------------|----|----|---------|-------------------------|
| <u>B</u> uscar en: | 🔒 SIGGAN Generat                        | tor               |    | •] | • 💷 💜 🕽 |                         |
| Elementos re       | Data<br>Data<br>Iib<br>SIGGAN_Genera    | ator              |    |    |         |                         |
| Escritorio         |                                         |                   |    |    |         |                         |
| Mis documen        |                                         |                   |    |    |         |                         |
| Equipo             |                                         |                   |    |    |         |                         |
| Red                | Nombre de archivo:<br>Archivos de tipo: | SIGGAN_Generator. | ar |    | •       | Seleccionar<br>Cancelar |

Pulsar el botón "Seleccionar".

| Configuración de herramienta                                  | × |
|---------------------------------------------------------------|---|
| Herramienta                                                   |   |
| Files\Datamars\SIGGAN Generator\SIGGAN_Generator.jar Explorar |   |
| Opciones de llamada                                           |   |
| OK Cancelar                                                   |   |

A continuación, en el apartado "Opciones de llamada" marcar las tres opciones: "Leer desde lector", "Mover a librería" y "Menú pop up".

| Configuración de herramienta                                                | × |  |  |  |  |  |
|-----------------------------------------------------------------------------|---|--|--|--|--|--|
| Herramienta                                                                 |   |  |  |  |  |  |
| Files\Datamars\SIGGAN Generator\SIGGAN_Generator.jar                        |   |  |  |  |  |  |
| Opciones de llamada<br>V Leer desde lector V Mover a librería V Menu pop up |   |  |  |  |  |  |
| OK Cancelar                                                                 |   |  |  |  |  |  |

Finalmente pulsar el botón "OK".

## 4 Conversión de archivos de control GES3S a formato SIGGAN

Comprobar en la aplicación Rumisoft, que la opción "Exportar a texto" dentro del menú contextual "Lectores USB" está activada, ya que el archivo a subir a la plataforma SIGGAN de la Junta de Andalucía debe tener este formato.

No activar la opción "Exportar separadores", de lo contrario la conversión del archivo fallará mostrando el mensaje "Formato incorrecto".

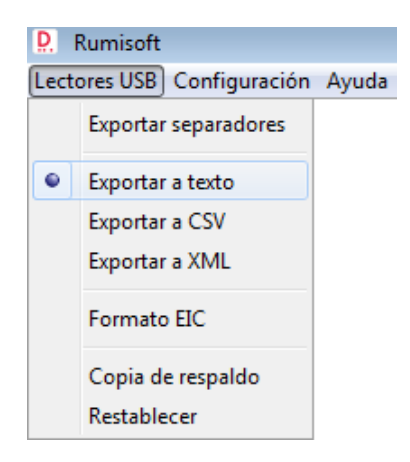

Existen tres opciones de llamada para usar la herramienta externa desde la aplicación Rumisoft que permiten la conversión del archivo de control GES3S a formato SIGGAN:

- Leer desde lector
- Mover a librería
- Menú pop up

#### 4.1 Leer desde lector

Desde el modo de visualización básico de la aplicación Rumisoft, pulsar sobre el icono "Leer Control" situado en la barra de botones.

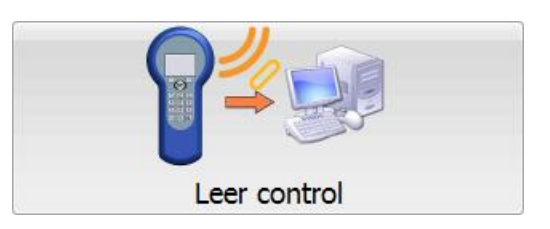

Seleccionar el archivo de control GES3S a convertir y pulsar el botón "Abrir".

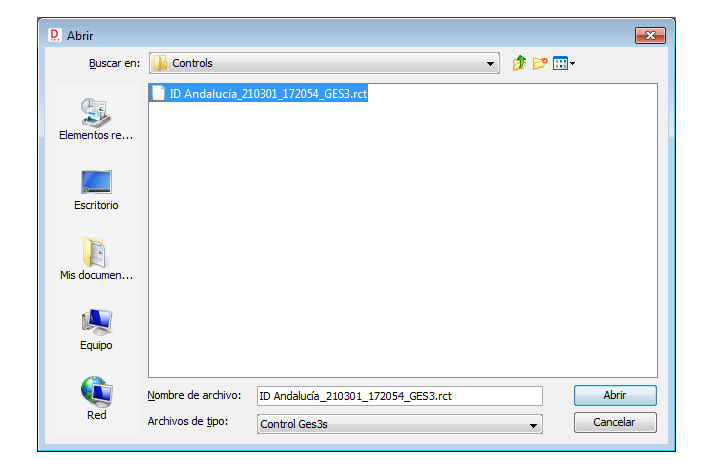

Seleccionar, por ejemplo, el escritorio de Windows como destino del archivo de control GES3S y pulsar el botón "Guardar".

| D. Guardar   |                                                         |                                                      |   |       | ×                   |
|--------------|---------------------------------------------------------|------------------------------------------------------|---|-------|---------------------|
| Guardar en:  | Escritorio                                              |                                                      | • | 🌶 📂 🛄 | -                   |
| Elementos re |                                                         |                                                      |   |       |                     |
| Escritorio   |                                                         |                                                      |   |       |                     |
| Mis documen  |                                                         |                                                      |   |       |                     |
| Equipo       |                                                         |                                                      |   |       |                     |
| Red          | <u>N</u> ombre de archivo:<br>Archivos de <u>ti</u> po: | ID Andalucía_210301_172054_GES3.txt<br>Control texto |   | ▼     | Guardar<br>Cancelar |

La aplicación Rumisoft muestra el mensaje conforme "los ficheros se leyeron correctamente". Pulsar el botón "Aceptar".

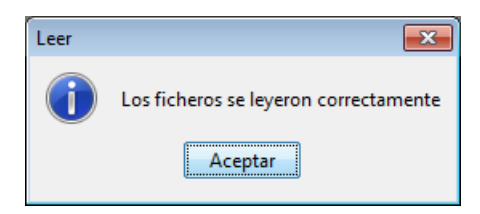

A continuación la aplicación muestra el siguiente mensaje por si desea abrir el sitio web de SIGGAN y cargar el archivo convertido en el formato correcto en su base de datos. Pulsar el botón "No", ya que esta opción no está disponible.

| Seleccior | ne una opción              | x |
|-----------|----------------------------|---|
| ?         | ¿Quiere abir el sitio web? |   |
|           | Sí No Cancelar             |   |

Señal de que la llamada a la aplicación SIGGAN Generator ha tenido éxito, es que ésta se muestra ejecutada con la ruta del archivo de control.

| D. SIGGAN Generator                        |       |
|--------------------------------------------|-------|
| Configuración Ayuda                        |       |
| Eichero control                            |       |
| cer\Desktop\ID Andalucía 210301 172054 GES | 3.txt |
|                                            |       |
| Fichero SIGGAN                             |       |
|                                            |       |

Como consecuencia del proceso de conversión, se abren por defecto los archivos de control GES3S y SIGGAN, ambos en formato texto.

Cerrar todas las ventanas y acceder al "Escritorio" de Windows. El archivo de control SIGGAN, en este caso, se llama "SIGGAN ID Andalucía\_210301\_172054\_GES3S".

| SIGGAN ID Andalucía_210301_172054_GES3: Bloc de notas                                                                                                    | ×              |
|----------------------------------------------------------------------------------------------------|----------------|
| <u>A</u> rchivo <u>E</u> dición F <u>o</u> rmato <u>V</u> er Ay <u>u</u> da                                                                                                    |                |
| <pre>ED; Iden_elec; Pais; NumExplo; FNaci; FId; Espe; Espe_ID; Dupli; Raza; Tipo_Iden; Tec; Cr; Sexo; Cebo<br/>020000309967; 8000F5c4A81c82cF; 0724; ES00471860001; 2020-02-20; 2020-03-01; 00; 3; 0; 2; 02; 0467434220; ; 02; 0<br/>00000000006; 8000F9C0000006; 0724; ES004718600001; 2020-02-20; 2020-03-01; 00; 3; 0; 2; 02; 0467434220; ; 02; 0<br/>00000000129; 8000F9C0000076E; 0724; ES004718600001; 2020-02-20; 2020-03-01; 00; 3; 0; 2; 02; 0467434220; ; 02; 0<br/>000000032459; 8000F9C000007ECE; 0724; ES004718600001; 2020-02-20; 2020-03-01; 00; 3; 0; 2; 02; 0467434220; ; 02; 0<br/>0000004802570; 8000F9C0000000F; 0724; ES004718600001; 2020-02-20; 2020-03-01; 00; 3; 0; 2; 02; 0467434220; ; 01; 0<br/>00000000191; 8000F9C0000000BF; 0724; ES004718600001; 2020-02-20; 2020-03-01; 00; 3; 0; 2; 02; 0467434220; ; 01; 0<br/>0000000000133; 8000F9C0000000BF; 0724; ES004718600001; 2020-02-20; 2020-03-01; 00; 3; 0; 2; 02; 0467434220; ; 01; 0<br/>0000000000013; 8000F9C0000000BF; 0724; ES004718600001; 2020-02-20; 2020-03-01; 00; 3; 0; 2; 02; 0467434220; ; 02; 0<br/>00000000000013; 8000F9C0000000BF; 0724; ES004718600001; 2020-02-20; 2020-03-01; 00; 3; 0; 1; 02; 0467434220; ; 02; 0<br/>0000000000000055; 8000F9C0000000BF; 0724; ES004718600001; 2020-02-20; 2020-03-01; 00; 3; 0; 1; 02; 0467434220; ; 02; 0<br/>0000000000060029; 8000F9C0000000BF; 0724; ES004718600001; 2020-02-20; 2020-03-01; 00; 3; 0; 1; 02; 0467434220; ; 02; 0<br/>0000000000060029; 8000F9C0000000BF; 0724; ES004718600001; 2020-02-20; 2020-03-01; 00; 3; 0; 1; 02; 0467434220; ; 02; 0<br/>00000000000695; 8000F9C0000000BF; 0724; ES004718600001; 2020-02-20; 2020-03-01; 00; 3; 0; 1; 02; 0467434220; ; 02; 0</pre> | →<br>H 4 III > |

#### 4.2 Mover a librería

Acceder al modo de visualización avanzado de la aplicación Rumisoft, para ello pulsar sobre el menú contextual "Configuración" y seleccionar la opción "Avanzado".

| P. Rumisoft                      |  |                                      |  |  |  |
|----------------------------------|--|--------------------------------------|--|--|--|
| Lectores USB Configuración Ayuda |  |                                      |  |  |  |
|                                  |  | Mostrar Ges2s                        |  |  |  |
|                                  |  | Carpeta de entrada                   |  |  |  |
|                                  |  | Carpeta de salida                    |  |  |  |
|                                  |  | Avanzado                             |  |  |  |
|                                  |  | Configuración de herramienta externa |  |  |  |
|                                  |  | Puerto Com                           |  |  |  |
|                                  |  | Seleccione velocidad                 |  |  |  |
|                                  |  | Retardo TX panel                     |  |  |  |

Pulsar doble click sobre las unidades "Librería" y "Ges3s v.1.4.3" para desplegar sus carpetas. En esta última unidad pulsar sobre el símbolo "+" de la carpeta "Controls" para visualizar los archivos de control GES3S.

Seleccionar el archivo de control GES3S a convertir. Sin soltar el botón izquierdo del ratón, arrastrar el archivo hasta colocarlo sobre la carpeta "Controls" de la "Librería" y observar el puntero del ratón junto al símbolo "+", en ese momento soltarlo.

| P. Rumisoft                                          |                                    |                                                 |  |
|------------------------------------------------------|------------------------------------|-------------------------------------------------|--|
| Archivo Lectores USB Configuración Ayuda             |                                    |                                                 |  |
| Nueva definición Nuevo fichero búsqueda Abrir Borrar | Importar Exportar Panel Añadir col | umna Eliminar columna Añadir fila Eliminar fila |  |
| Librería                                             |                                    |                                                 |  |

Seleccionar, por ejemplo, el escritorio de Windows como destino del archivo de control GES3S y pulsar el botón "Guardar".

| D. Guardar   |                                                         |                                                      |                     | <b>x</b> ) |
|--------------|---------------------------------------------------------|------------------------------------------------------|---------------------|------------|
| Guardar en:  | Escritorio                                              | •                                                    | 🏂 📂 🛄 -             |            |
| Elementos re |                                                         |                                                      |                     |            |
| Escritorio   |                                                         |                                                      |                     |            |
| Mis documen  |                                                         |                                                      |                     |            |
| Equipo       |                                                         |                                                      |                     |            |
| Red          | <u>N</u> ombre de archivo:<br>Archivos de <u>ti</u> po: | ID Andalucía_210301_172054_GES3.txt<br>Control texto | Guardar<br>Cancelar |            |

A partir de aquí, seguir los mismos pasos que en el apartado 4.1.

#### 4.3 Menú pop up

Desde el modo avanzado de la aplicación Rumisoft, pulsar doble click sobre la unidad "Ges3s v.1.4.3" para desplegar sus carpetas. Pulsar sobre el símbolo "+" de la carpeta "Controls" para visualizar los archivos de control GES3S.

Seleccionar el archivo de control GES3S a convertir, pulsar el botón derecho del ratón sobre él y seleccionar la opción "Herramienta".

| Rumisoft                                                                                                    |                   |              |                      |                     |                          |  |
|----------------------------------------------------------------------------------------------------|-------------------|--------------|----------------------|---------------------|--------------------------|--|
| Archivo Lectores USB Configuración Ayuda                                                                                                    |                   |              |                      |                     |                          |  |
| Nueva definición Nuevo fichero búsqueda Abrir E                                                                                               | Borrar Impor      | tar Exportar | Panel Añadir columna | Eliminar columna Ai | ñadir fila Eliminar fila |  |
| Librería<br>Ges3s V. 1.4.3<br>G-C Configuration<br>Controls<br>L-V ID Andalucia_210301_172054_GES3.rct<br>G-C Definitions<br>G-C Session<br>( | Abrir<br>Copiar a |              |                      |                     |                          |  |
|                                                                                                    | 🏥 Importa         | r Ctrl+I     |                      |                     |                          |  |
| (                                                                                                    | 💼 Exportar        | Ctrl+E       |                      |                     |                          |  |
| (                                                                                                    | 🛃 Borrar          | Ctrl+D       |                      |                     |                          |  |
|                                                                                                    | Herrami           | enta         |                      |                     |                          |  |
|                                                                                                    | 🔍 Usar en         | panel        |                      |                     |                          |  |

Seleccionar, por ejemplo, el escritorio de Windows como destino del archivo de control GES3S y pulsar el botón "Guardar".

| D. Guardar   |                                                         |                                                      | <b>×</b>            |
|--------------|---------------------------------------------------------|------------------------------------------------------|---------------------|
| Guardar en:  | Escritorio                                              | - 🔊 🤌 🔛                                              | <b>-</b>            |
| Elementos re |                                                         |                                                      |                     |
| Escritorio   |                                                         |                                                      |                     |
| Mis documen  |                                                         |                                                      |                     |
| Equipo       |                                                         |                                                      |                     |
| Red          | <u>N</u> ombre de archivo:<br>Archivos de <u>ti</u> po: | ID Andalucía_210301_172054_GES3.txt<br>Control texto | Guardar<br>Cancelar |

A partir de aquí, seguir los mismos pasos que en el apartado 4.1.